### Deleting the motor vehicle

#### Enter client number and password, and log in

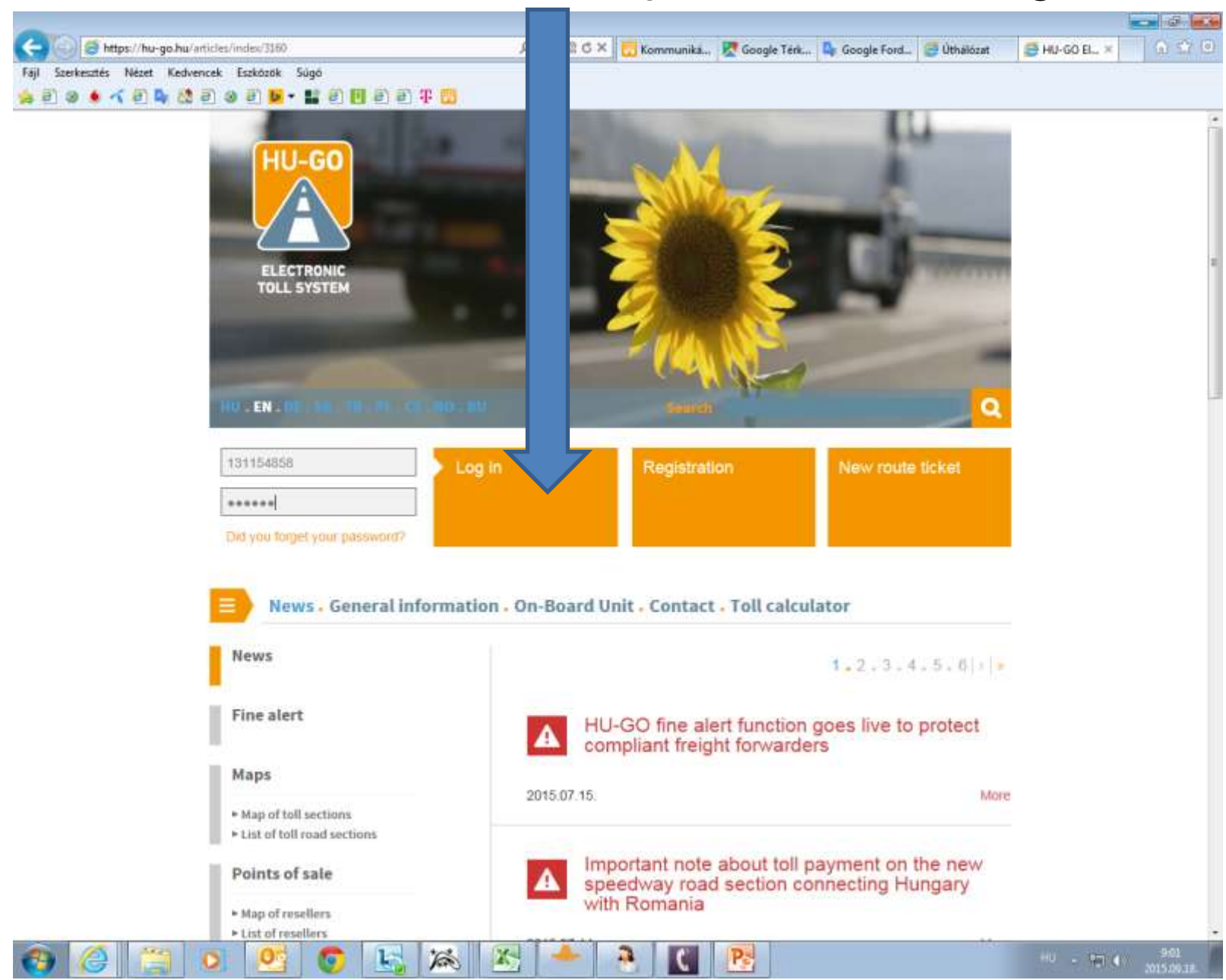

#### Accounts

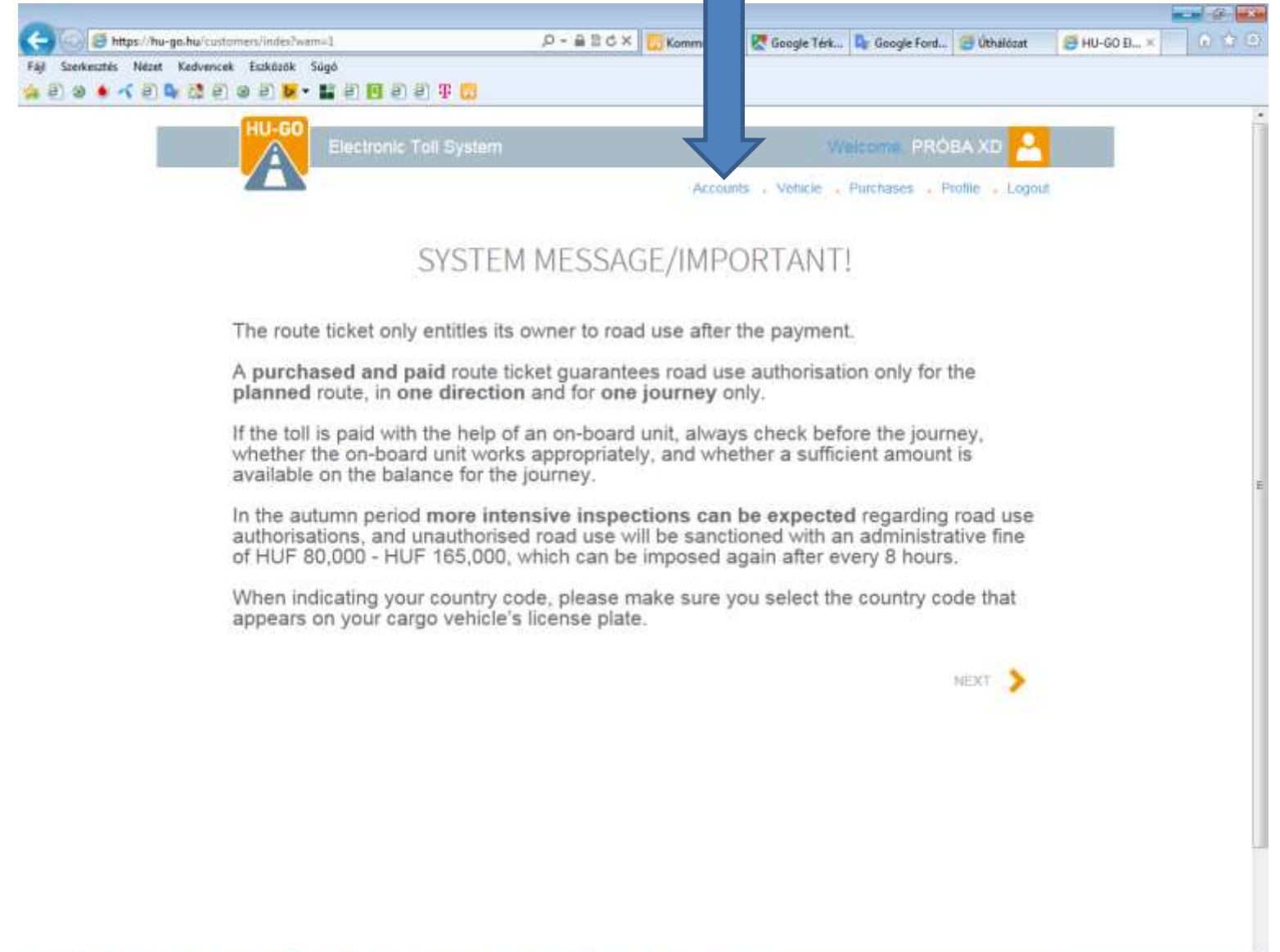

2

Pa

O

05

6

1

160

X

# Select the relevant account and click on **Next**

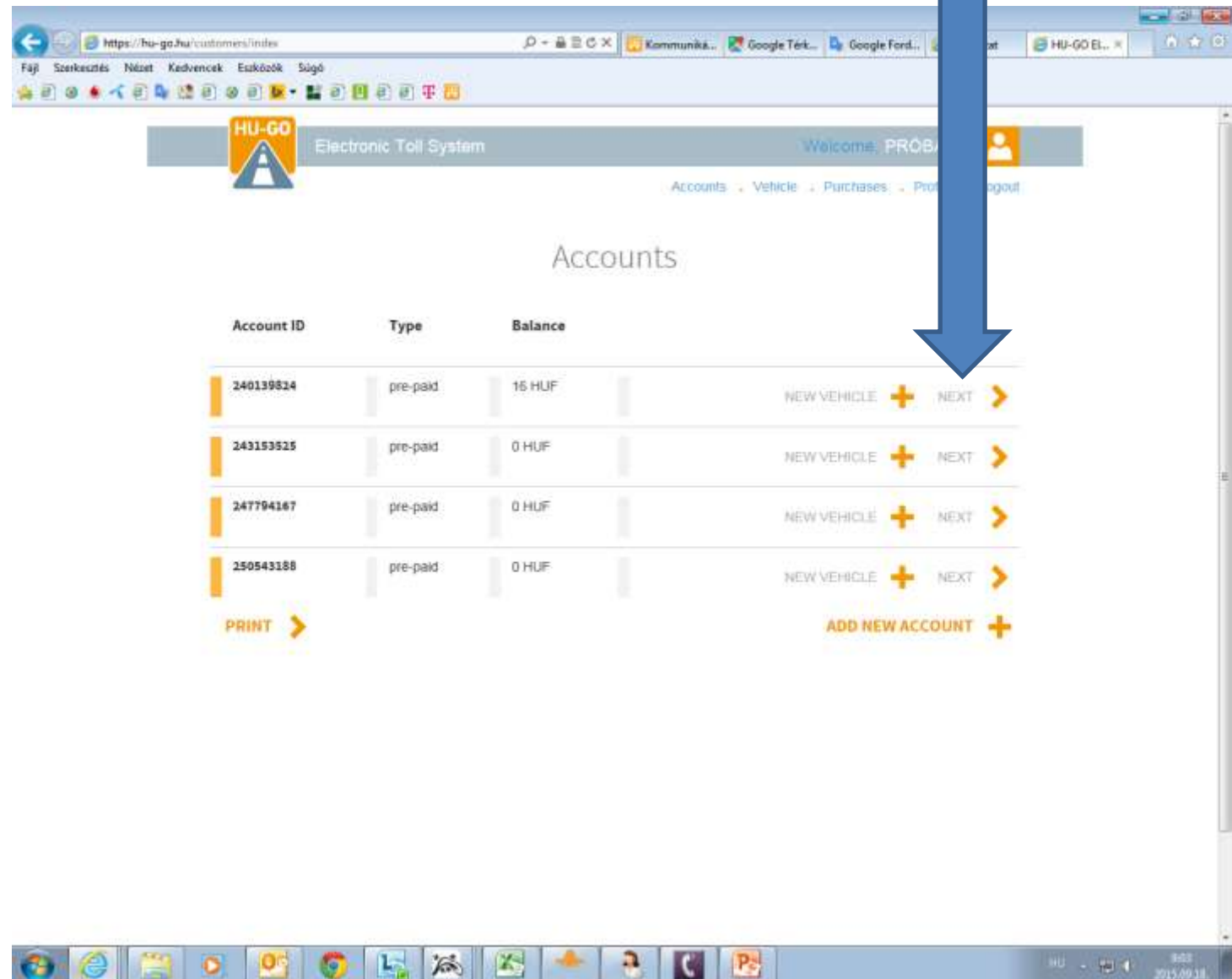

#### Vehicles attached to this account

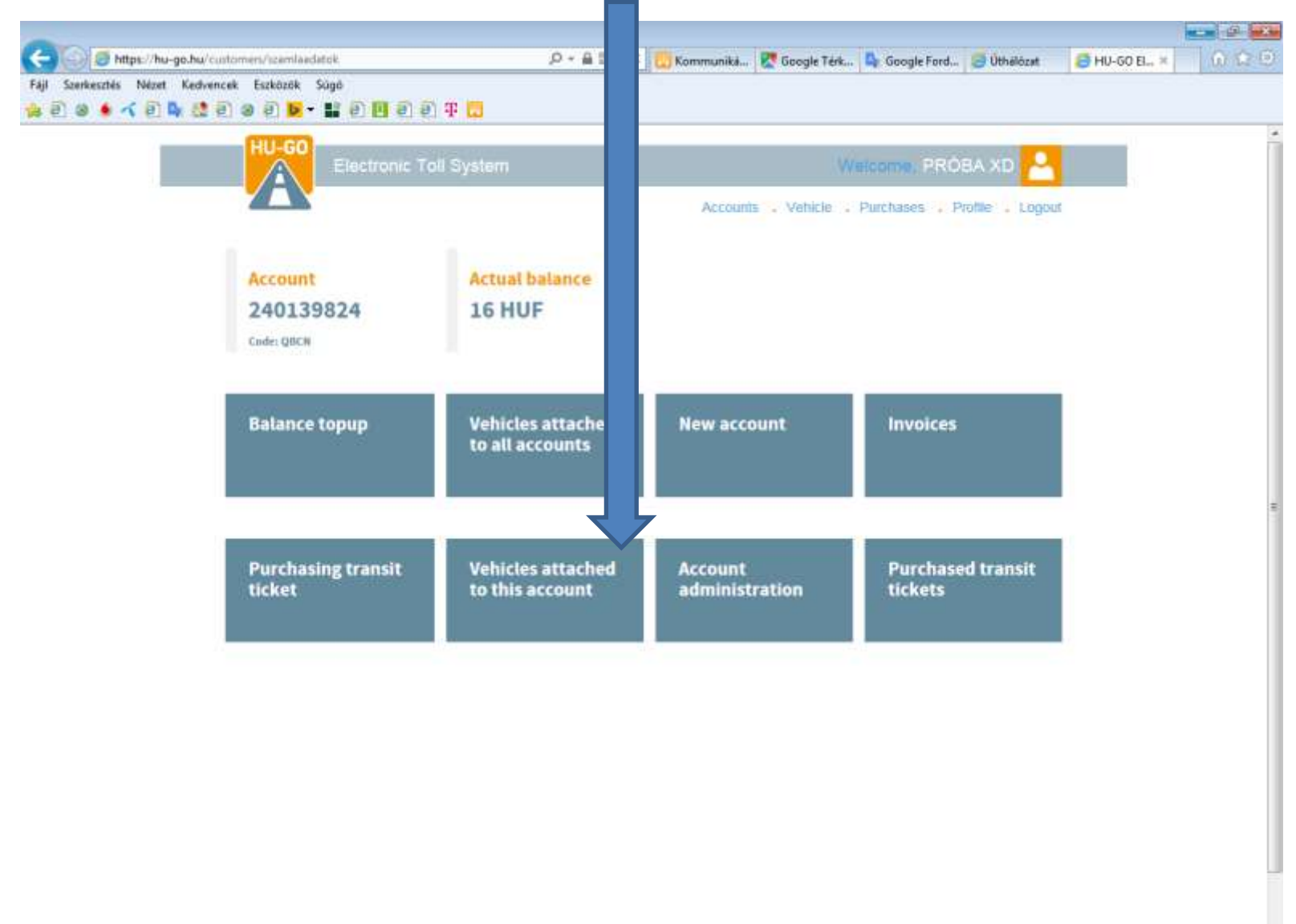

2

Pa

L

The

X

# In the menu Vehicles attached to this account select Delete then OK.

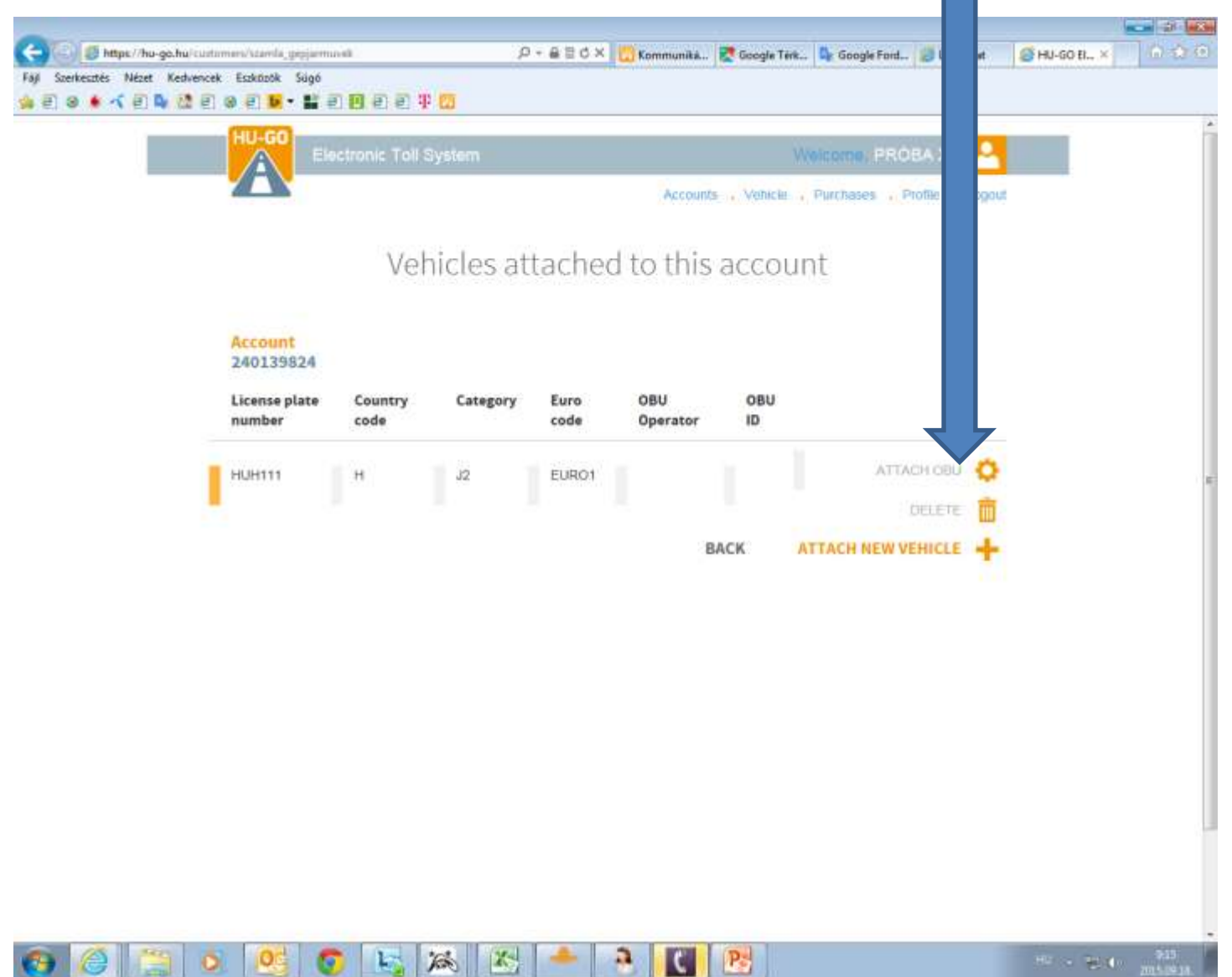

The interface confirms the success of the deletion, and the deleted registration number will disappear from the list

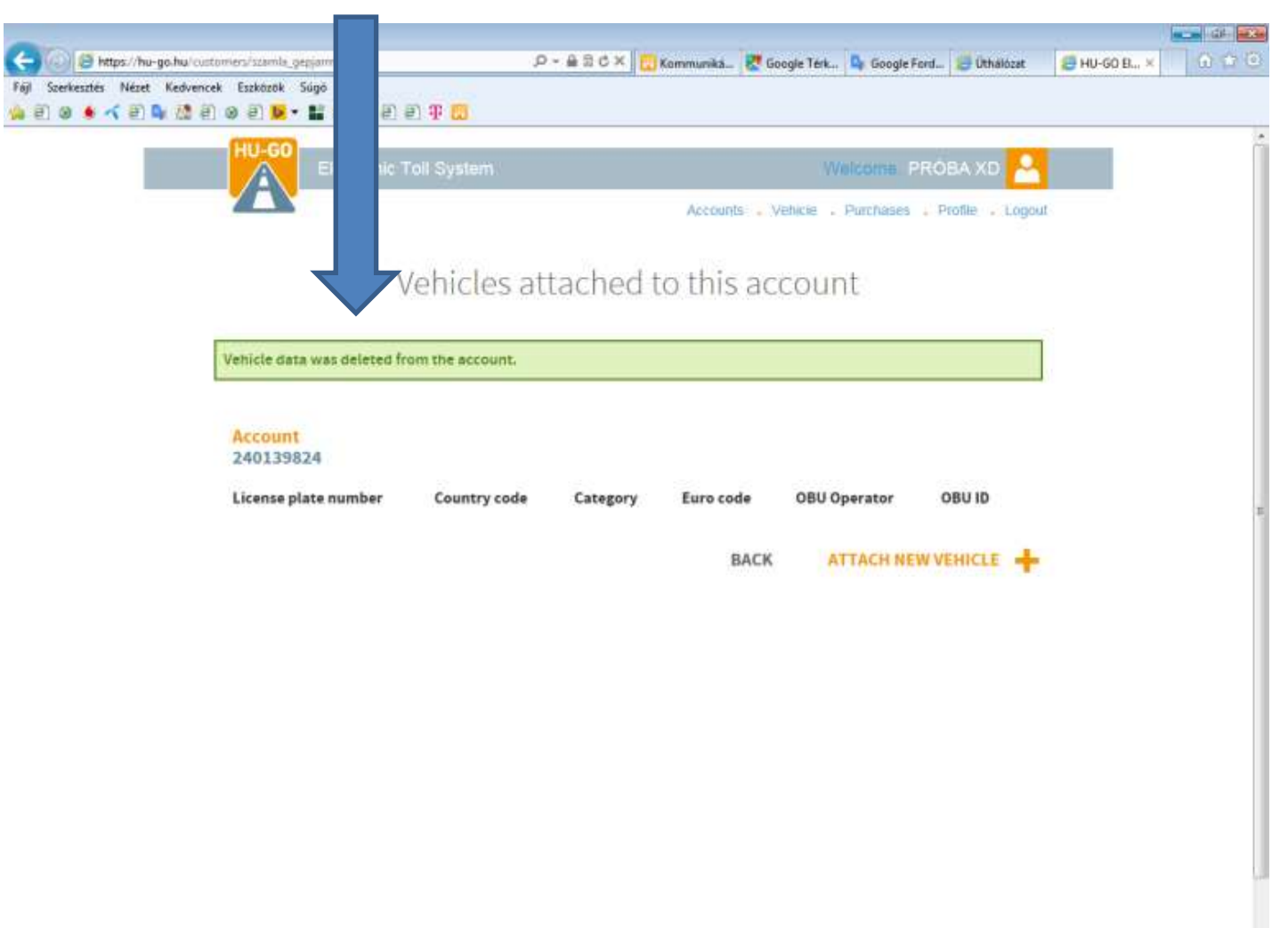

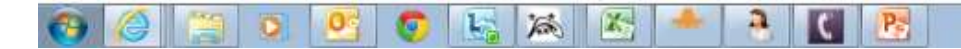

# After the successful deletion select the menu Vehicle

| Image: Section of the section of the section of th | A 4 10 |
|----------------------------------------------------------------------------------------------------|--------|
| Fig. Szerkeszés       Nézét       Kedvencek       Eszközök       Súgó         Image: Starkeszék       Image: Starkeszék       Image: Starkeszék       Image: Starkeszék       Image: Starkeszék         Image: Starkeszék       Image: Starkeszék       Image: Starkeszék       Image: Starkeszék       Image: Starkeszék         Image: Starkeszék       Image: Starkeszék       Image: Starkeszék       Image: Starkeszék       Image: Starkeszék         Image: Starkeszék       Image: Starkeszék       Image: Starkeszék       Image: Starkeszék       Image: Starkeszék         Image: Starkeszék       Image: Starkeszék       Image: Starkeszék       Image: Starkeszék       Image: Starkeszék         Image: Starkeszék       Image: Starkeszék       Image: Starkeszék       Image: Starkeszék       Image: Starkeszék         Image: Starkeszék       Image: Starkeszék       Image: Starkeszék       Image: Starkeszék       Image: Starkeszék         Image: Starkeszék       Image: Starkeszék       Image: Starkeszék       Image: Starkeszék       Image: Starkeszék         Image: Starkeszék       Image: Starkeszék       Image: Starkeszék       Image: Starkeszék       Image: Starkeszék         Image: Starkeszék       Image: Starkeszék       Image: Starkeszék       Image: Starkeszék       Image: Starkeszék         Image: Starkeszék       Im                                                                                                    | 90 B × |
| A COURTS - Vehicle - Purchases - Profile - Logout                                                                                                    |        |
| Electronic Toll System                                                                                                    |        |
| Electronic Toll System  Accounts Vehicle PROBA XD  Accounts Vehicle Profile Logout                                                                                                    | i i    |
| Accounts Vehicle Purchases Profile Logout                                                                                                    |        |
|                                                                                                    |        |
|                                                                                                    |        |
| Vahiclas attached to this account                                                                                                    |        |
| vehicles attached to this account                                                                                                    |        |
|                                                                                                    |        |
| Vehicle data was deleted from the account.                                                                                                    |        |
|                                                                                                    |        |
|                                                                                                    |        |
| 240139824                                                                                                    |        |
| License plate number Country code Category Euro code OBU Operator OBU ID                                                                                                    | 1      |
|                                                                                                    |        |
| BACK ATTACH NEW VEHICLE                                                                                                    |        |
|                                                                                                    |        |
|                                                                                                    |        |
|                                                                                                    |        |
|                                                                                                    |        |
|                                                                                                    |        |
|                                                                                                    |        |
|                                                                                                    |        |
|                                                                                                    |        |
|                                                                                                    |        |
|                                                                                                    |        |
|                                                                                                    |        |
|                                                                                                    |        |
|                                                                                                    |        |
|                                                                                                    |        |

In the menu item Vehicles attached to all accounts also select Delete and OK, and when the interface confirms it, the motor vehicle will be permanently deleted from the profile.

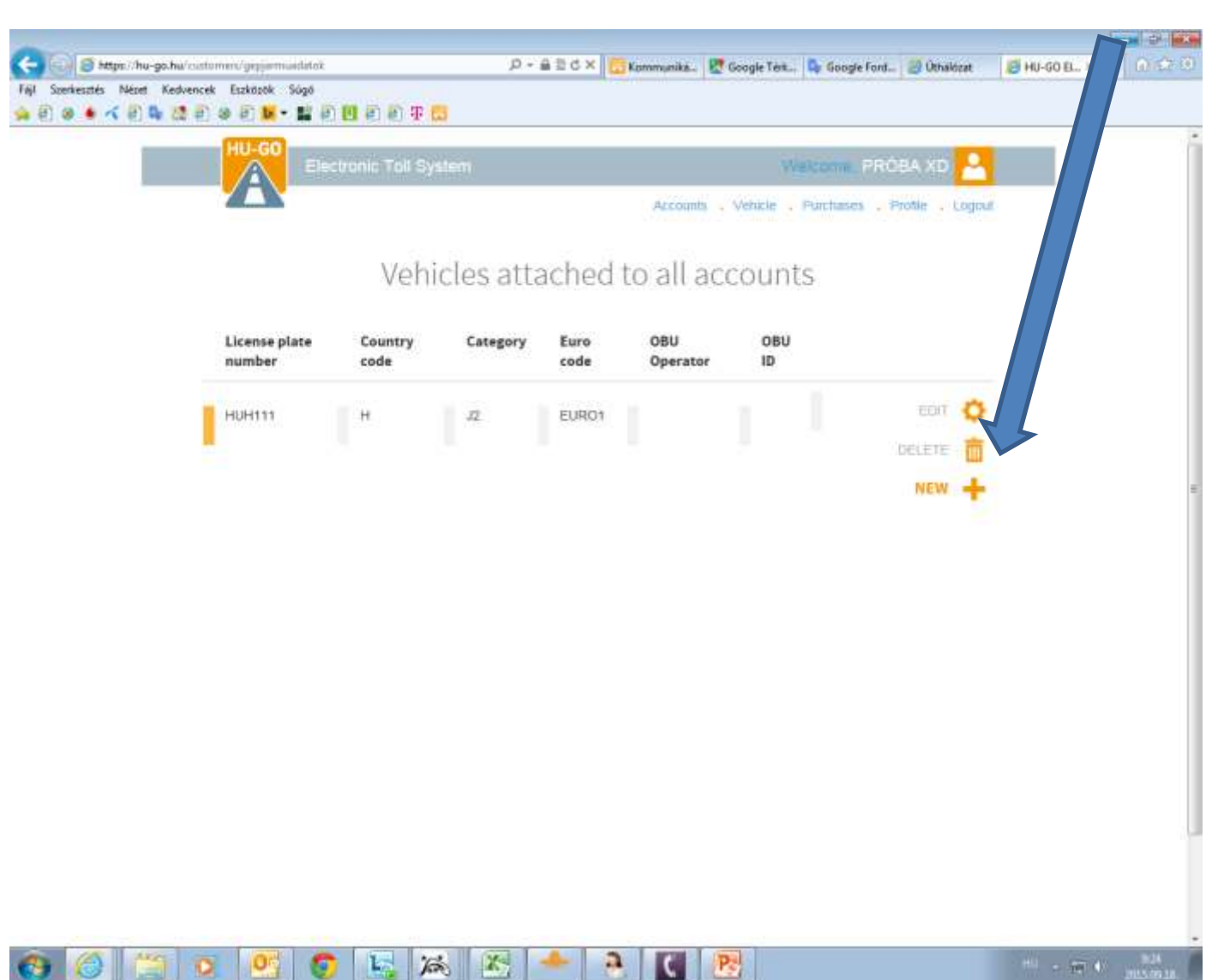